# **UF** Human Resources UNIVERSITY of FLORIDA

### **ITEMIZE EXPENSES**

Some expenses require itemizations to separate **Parent** expense types from the **Child**. This is primarily used for **Lodging** expenses as they contain nightly charges for the lodging rate, taxes, and fees. However, the itemization process is the same for any other expense type when the expense includes personal portions or when multiple expense types apply to a single charge.

#### NAVIGATION

Access UF GO via ONE.UF, myUFL, or the SAP Concur mobile app

- **ONE.UF**: Log in to https://one.ufl.edu > Select **UF GO** under the Faculty/Staff section.
- myUFL: my.ufl.edu > My Self Service > UF GO Travel and PCard

#### LOGGING IN

- 1. Enter gatorlink@ufl.edu and click Next
- 2. Click Sign in with University of Florida SSO
- 3. Enter UF gatorlink and password

Note: If you are already signed-in to myUFL or other UF system, this step will automatically skip.

Review the Create and Submit a Travel Expense Report instruction guide for detailed expense reports steps.

#### LODGING

UF GO prompts the user to itemize the **Lodging** expense type. If not itemized, an exception alert prevents the user from submitting the expense report.

|                                                | Ado | l Expense |           |                 |                 |
|------------------------------------------------|-----|-----------|-----------|-----------------|-----------------|
| Expense   Lodging   12/20/2022   \$100.00      |     | Alerts ↑↓ | Receipt↑↓ | Payment Type ↑↓ | Expense Type ↑↓ |
| Itemizations are required for this entry. View |     | 0         |           | Personal Funds  | Lodging         |

There are several lodging-related expense types available in UF GO. Below is a brief summary:

- Lodging: Option to expense a standard hotel stay
- Lodging Group: Option to expense multiple hotel rooms in a single reservation.
- Lodging Deposit/Refund: Option to expense deposit/refund received from a hotel
- Lodging Other Accommodations: Option to expense other types of lodging such as AirBnB, hostel, etc.

Lodging Expense
Lodging
Lodging - Group
Lodging - Deposit / Refund
Lodging - Other Accommodations

# **UF** Human Resources UNIVERSITY of FLORIDA

#### **S**TEPS

- 1. Click on Create New Report on the Expense module
- 2. Complete the required fields (red asterisk) in the report header
- 3. Click on Next
- 4. Click on Add New Expense
- 5. Click on the Create New Expense tab
- 6. Search or select the Lodging expense type from expense options
- 7. Click Add Receipts to bring in the receipt to the expense line
- 8. Complete required fields (red asterisk) in the Details tab
  - The expense type, amount, check-in date and a check-out date must be completed prior to itemizing this expense
  - Depending on the Lodging Location, you may see the currency conversion option. If paid with US dollars, select and it will hide currency conversion options

#### **ITEMIZATIONS TAB**

- 1. Click on the Itemizations tab
- 2. Click Create Itemization
- 3. Select Lodging expense type
- 4. Verify Entry Type is set correctly Recurring or Single itemization
  - The check-in and check-out dates and amount of hotel nights auto-populate from the **Details** tab
- 5. Select **The Same Every Night** or **Not the Same** to determine the room rate and taxes fields
  - o If selection is Not the Same additional fields will appear
- 6. Enter the room rate(s) and tax(es)
- 7. Click the Save Itemization button
- 8. Enter other expense types that are included on the expense total
  - Example: parking, internet
  - The system will let you know if there is a remaining amount that has not been accounted of the total expense amount
- 9. Continue itemizing until the **Remaining** amount is zero (0)
  - If there is a remaining balance due to currency and/or bank fees, use the **Currency/Bank Fees** expense type to itemize
- 10. Click Save Itemization

| Lodging Location * |                  |         |  |  |
|--------------------|------------------|---------|--|--|
| 🕶                  | Rome, ITALY      |         |  |  |
| Amount *           |                  |         |  |  |
| 100.00             |                  |         |  |  |
| Currency *         |                  |         |  |  |
| Euro               |                  | ~       |  |  |
| Conversion R       | ate *            | Reverse |  |  |
| 1 USD =            | 0.91899425696034 | EUR     |  |  |
| Amount in USD *    |                  |         |  |  |
| 108.81             |                  |         |  |  |

UF GO Travel & PCard System

| Details                             | Itemizations             |                       |  |  |
|-------------------------------------|--------------------------|-----------------------|--|--|
| Amount<br>\$100.00                  | Itemized<br>\$0.00       | Remaining<br>\$100.00 |  |  |
| New Iter                            | mization                 | * Required field      |  |  |
| Lodging                             |                          | ~                     |  |  |
| Entry Type: Recurring Itemization 🗸 |                          |                       |  |  |
| 02/01/2023                          | - 02/07/2023 (Nights: 6) |                       |  |  |

| Your hotel room rate was: |                          |  |  |  |
|---------------------------|--------------------------|--|--|--|
| The Same Every Night      | Not the Same             |  |  |  |
| Room Rate… Room Tax (p…   | Tax 2 (per ni Tax 3 (per |  |  |  |
|                           |                          |  |  |  |
| (Amounts in USD)          | Add Tax Fields           |  |  |  |
| Save Itemization Cancel   |                          |  |  |  |

| Amount   | Itemized | Remaining |
|----------|----------|-----------|
| \$100.00 | \$72.00  | \$28.00   |

# UF

# **UF** Human Resources UNIVERSITY of FLORIDA

#### DISPLAY OF ITEMIZED EXPENSES

Expenses that are itemized will display the Parent as the expense and the Child as a dropdown list below it.

|           |                    |                          | Parent Ex         | xpense Type                  | ype → Lodging \$1<br>04/04/2023   Hilton Hotels |        | 0.00                 |
|-----------|--------------------|--------------------------|-------------------|------------------------------|-------------------------------------------------|--------|----------------------|
|           |                    |                          | Date <del>≡</del> | Expens                       | se Туре ↑↓                                      | Reques | sted ↑↓              |
|           | Child Expense Type |                          | 02/09/2023        | Parking                      | /Tolls/Road Charges                             |        | \$28.00              |
|           |                    |                          | 02/06/2023        | Lodging                      | ]                                               |        | \$10.00              |
|           |                    |                          | 02/06/2023        | Lodging                      | ) Tax                                           |        | \$2.00               |
| Receipt↑↓ | Payment Type †↓    | Expense Type ↑↓          |                   | Vendor Details               | s ↑↓ Date <del>=</del>                          | Rec    | juested ↑↓           |
| Ē         | Personal Funds     | Lodging<br>Attendees (1) |                   | Hilton Hotels<br>Rome, ITALY | 04/04/2023                                      |        | \$100.00<br>Itemized |
|           | Personal Funds     | Parking/Tolls/Road Ch    | arges             | Hilton Hotels<br>Rome, ITALY | 02/09/2023                                      |        | \$28.00              |
|           | Personal Funds     | Lodging<br>Attendees (1) |                   | Hilton Hotels<br>Rome, ITALY | 02/06/2023                                      |        | \$10.00              |
|           | Personal Funds     | Lodging Tax              |                   | Hilton Hotels<br>Rome, ITALY | 02/06/2023                                      |        | \$2.00               |

#### FOR ADDITIONAL ASSISTANCE

| Technical Issues           | <b>Travel Policies and Directives</b> | PCard Policies & Questions |
|----------------------------|---------------------------------------|----------------------------|
| The UF Computing Help Desk | Travel Office                         | PCard Team                 |
| 352-392-HELP               | 352-392-1241                          | 352-392-1331               |
| <u>helpdesk.ufl.edu</u>    | <u>travel@ufl.edu</u>                 | <u>pcard@ufl.edu</u>       |